## Configuring work email on cell phone

## **Android Phone**

Access setting menu

Scroll down to Add account

Select *Microsoft Exchange* 

You will get the following menu "Configure exchange account in a few steps"

Enter user name (network username)

username@canutillo-isd.org

Enter password (network password)

XXXXX

Tap NEXT

Domain\username

Canutillo-isd.org\username

Password (enter your if needed)

XXXXX

Exchange server

exchange1.canutillo-isd.org

Add check mark to secure connection (SSL)

Tab done

Continue tapping next until the setup process is complete

## iApple

Setting up school email through iApple phone

Go to the Apple Mail

Select Exchange

In the Email field enter email address (ex: <a href="mailto:username@canutillo-isd.org">username@canutillo-isd.org</a>)

Enter password in the password field

Description Exchange (by default)

Tab Next

Server name: exchange1.canutillo-isd.org

Domain: canutillo-isd.org

Tab Next and Save